I. Hướng dẫn đăng ký tài khoản và nộp hồ sơ trực tuyến trên Cổng dịch vụ công quốc gia.

## 1. Đăng ký tài khoản

- **Bước 1:** Mở trình duyệt web (chrome, firefox,...), truy cập vào địa chỉ <u>https://dichvucong.gov.vn</u> (1) và nhấn chọn vào nút đăng ký (2)

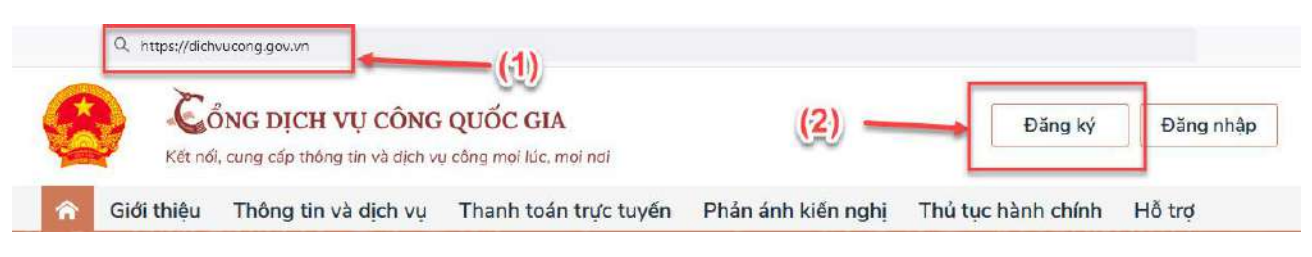

- **Bước 2:** Chọn phương thức đăng ký là: Công dân, xác minh mức độ trung bình chọn: Thuê bao di dộng (3)

Nhập chính xác thông tin vào các ô có dấu sao đỏ (\*) (4) và nhấn đăng ký (5).

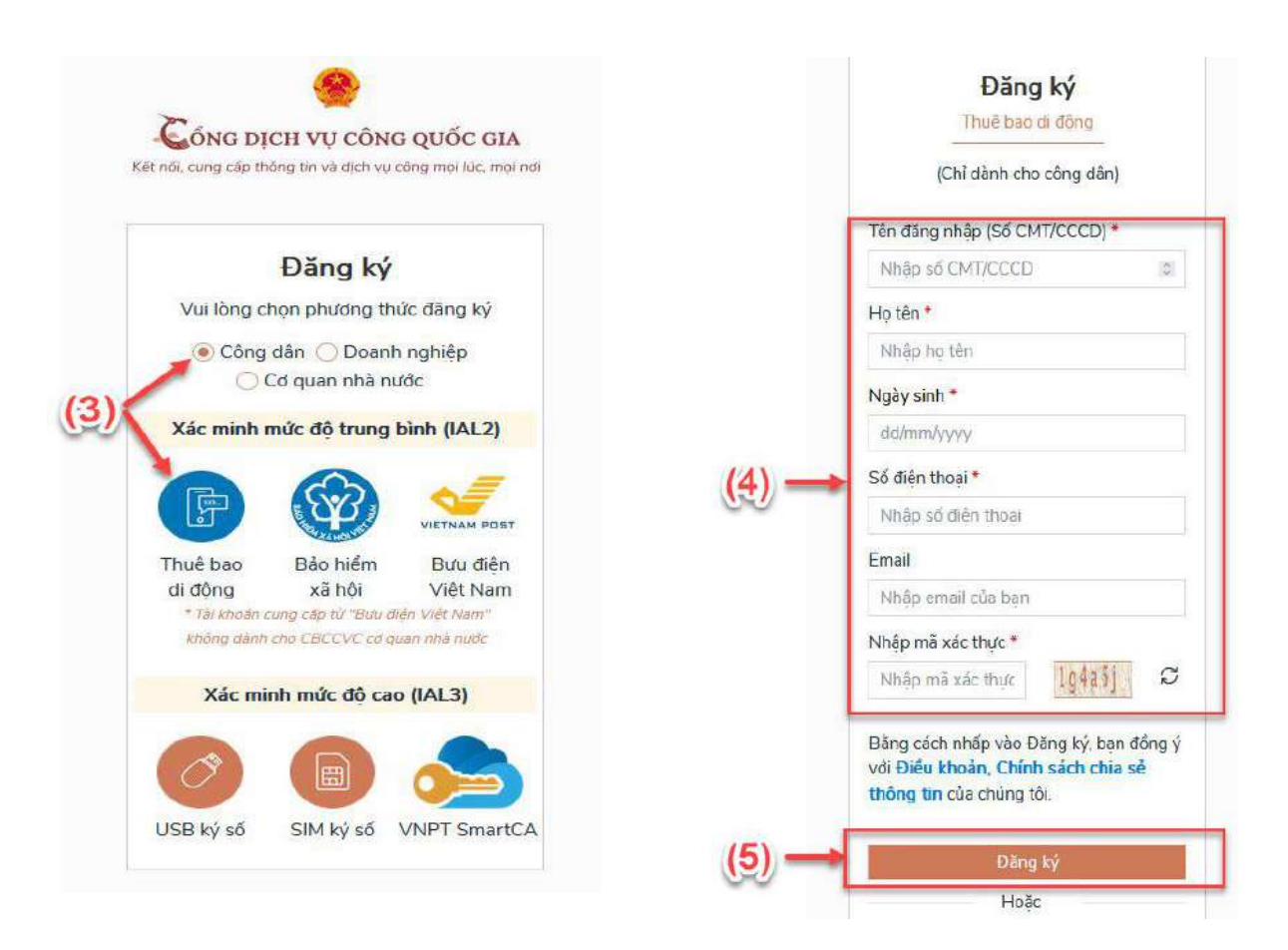

- Bước 3: Nhập mã OTP, nhấn Xác nhận

Mã OTP sẽ được gửi đến số điện thoại mà bạn đã nhập, nhập mã OTP và Chọn xác nhận

| Xác thực mã OTP<br>Mã xác thực đã được gửi qua số<br>điên thoai: 0971 |
|-----------------------------------------------------------------------|
| Nhập mã OTP:                                                          |
|                                                                       |
| Bạn chưa nhận được mã <mark>? Gửi lại OTP</mark>                      |
| XÁC NHẬN                                                              |
| Chọn phương thức xác thực khác                                        |
| Mất số điện thoại nhận OTP.                                           |
| Chưa có tài khoản? Đăng ký                                            |

- Bước 4: Nhập mật khẩu mới và nhấn Đăng ký

| *****             | × |
|-------------------|---|
| Mật khẩu yếu      |   |
|                   |   |
| Xác nhận mật khẩu |   |
| Xác nhận mật khẩu |   |

## II. Đăng nhập Cổng dịch vụ công quốc gia

- **Bước 1:** Mở trình duyệt web (chrome, firefox,...), truy cập vào địa chỉ <u>https://dichvucong.gov.vn</u> (1) và nhấn chọn vào nút đăng nhập (2)

| ٩  | https://dichvucong.gev.vn                                    |     |         |           |
|----|--------------------------------------------------------------|-----|---------|-----------|
|    | Cổng dịch vụ công quốc gia                                   | (2) | Đăng ký | Đăng nhập |
| XX | Kết nối, cung cấp thông tin và dịch vụ công mọi lúc, mọi nơi |     |         | -         |

- **Bước 2:** Chọn tài khoản cấp bởi cổng dvc quốc gia (3), Chọn phương thức đăng nhập bằng CMT/CCCD (4). Tại đây, bạn nhập chính xác thông tin vào các ô (5) và nhấn đăng nhập (6).

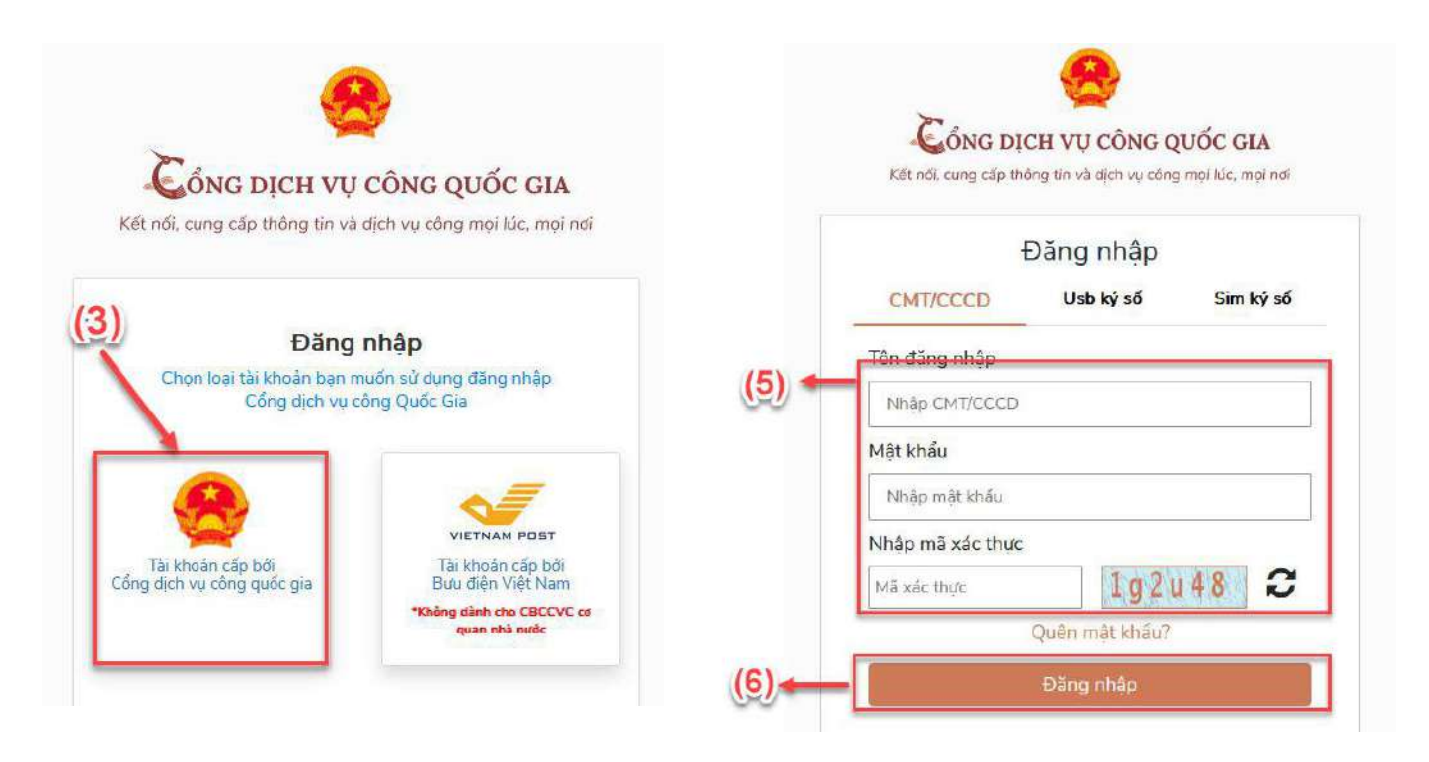

- Bước 3: Nhận mã OTP và chọn xác nhận để đăng nhập vào.

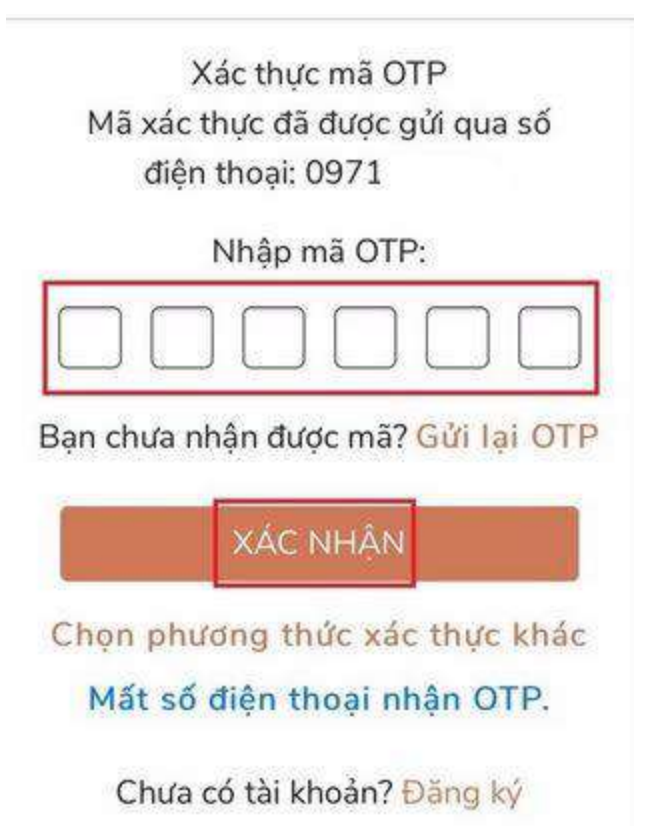

## III. Đăng ký khai tử trực tuyến

- **Bước 1:** Gõ vào ô tìm kiếm với nội dung "thủ tục đăng ký khai tử" (1) tại màn hình chính của Cổng dịch vụ công quốc gia và chọn tìm kiếm (2).

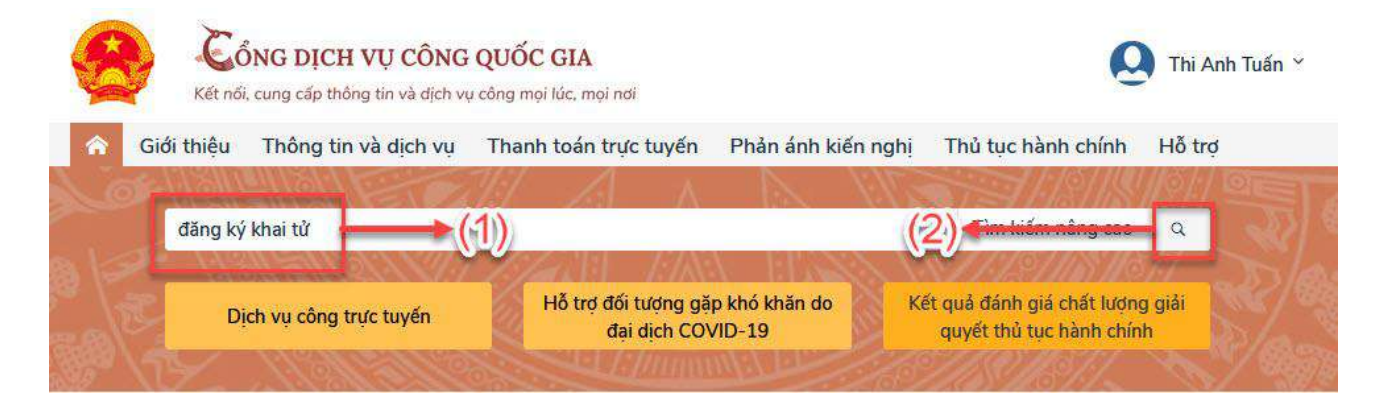

## - Bước 2: Nhấn chọn "Thủ tục đăng ký khai tử" (3)

Trang chủ > Tìm kiếm

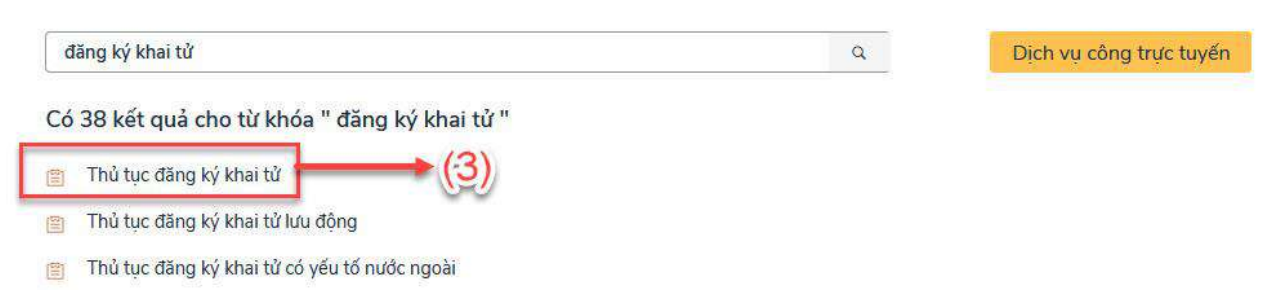

- Bước 3: Chọn cơ quan thực hiện việc đăng ký khai sinh (4) và nhấn đồng ý

(5)

Trang chủ > Chỉ tiết thủ tục hành chính

| Thủ tục đăng ký khai tử                                                                                                    | Chọn cơ quan thực hiện |
|----------------------------------------------------------------------------------------------------|------------------------|
| > Xem chi tiết                                                                                                    | Tỉnh/Thành phố         |
| Trình tự thực hiện                                                                                                    | Tỉnh An Giang 🔹        |
| ~                                                                                                    | Quận huyện             |
| - Người có yêu cầu đăng ký khai tử nộp hồ sơ tại Ủy ban nhân dân cấp xã có thẩm quyền.                                                                                                    |                        |
| - Người tiếp nhận có trách nhiệm kiểm tra ngay toàn bộ hồ sơ, đối chiếu thông tin trong Tờ khai<br>và tính hợp lệ của giấy tờ trong hồ sơ do người yêu cầu nộp, xuất trình.                                                                                                    | Thành phố Long Xuyên * |
| - Nếu hồ sơ đầy đủ, hợp lệ, người tiếp nhận hồ sơ viết giấy tiếp nhận, trong đó ghi rõ ngày, giờ                                                                                                    | Phường Mỹ Bình 🔹       |
| trả kết quả; nếu hồ sơ chưa đầy đủ, hoàn thiện thì hướng dẫn người nộp hồ sơ bổ sung, hoàn thiện theo quy định; trường hợp không thể bổ sung, hoàn thiện hổ sơ ngay thì phi (5) hàn văn bản hướng dẫn, trong đó nêu rõ loại giấy tờ, nội dung cần bổ sung, hoàn thiện sự hi rõ họ, tên của người tiếp nhân. | Đồng ý                 |

# - Bước 4: Nhấn chọn "Nộp trực tuyến" (6)

Trang chủ 🧼 Danh sách dịch vụ công

#### Thủ tục đăng ký khai tử

UBND Phường Mỹ Bình - tính An Giang

Địa chỉ : Số 07, đường Lê Lợi, khóm Bình Long 1,, Phường Mỹ Bình, Thành phố Long Xuyên, Tỉnh An Giang

#### Thủ tục đăng ký khai tử

Mức đô: 3 Cơ quan thực hiện: UBND Phường Mỹ Bình - tỉnh An Mưc gọ, p Xem Phí/ Lệ phi Đối tương: Công dân Việt Nam

| Nộp trực tuyến |
|----------------|
| (6)            |

| Chọn cơ quan thực hiện |   |
|------------------------|---|
| 🔘 Tinh/ Thành phố      |   |
| Tinh An Giang          | Ŧ |
| Quận huyên             |   |
| Thành phố Long Xuyên   |   |
| Phường Mỹ Bình         | - |
| Đống ý                 |   |
| Xem bản đồ             |   |

- **Bước 5:** Điền đầy đủ các thông tin có dấu sao đỏ (\*) (7), sau đó nhấn đồng ý và tiếp tục (8)

| -). |
|-----|
|     |
|     |
|     |

- Bước 6: Tải các tiệp tin lên hệ thống (9)

Nhấn chọn "Đồng ý và tiếp tục" (10)

| # | Tên giấy tờ                                                                                                    | Số bản (*) | Tệp tin                   | Mẫu đơn  | Ký số tệp tin<br>(Hưởng dẫn) |
|---|----------------------------------------------------------------------------------------------------|------------|---------------------------|----------|------------------------------|
|   | Uế chiếu hoặc chứng minh nhân dân hoặc thẻ căn cước công dân<br>hoặc các giấy tờ khác có dán ảnh và thông tin cá nhân do cơ quan có                                                                                                    | 1          | Chon têp tin•             | n        | 🕼 Ký số                      |
|   | thân quyên cập, còn giả trị sử dụng để chứng minh về nhân thân của<br>ngư ri có yêu cầu đăng ký khai từ (giây tờ phải xuất trình, gữi hồ sơ<br>qua hệ thông bưu chính thì phải gữi kêm theo bản sao có chứng<br>thực (Bản sao công chứng)                                                                                        |            | Scan File<br>Chọn tập tin | 3        |                              |
|   | Ciến báo từ hoặc giấy tờ thay thể Giấy báo từ do cơ quan có thẩm<br>quy n cấp ( <u>Bản sao công chứng</u> )                                                                                                    | 1          | Chọn tập tin-             | 1        | 🕼 Ký số                      |
|   | Tànhai đăng ký khai từ theo mẫu ( <u>Bản sao công chứng</u> )                                                                                                    | 1          | Chọn tệp tin+             | 📥 Tài về | 🕑 Ký số                      |
|   | Văn bản ủy quyển theo quy định của pháp luật trong trường hợp ủy<br>quyện thực hiện việc đăng kỳ khai từ. Trường hợp người được ủy<br>quyện là ông, bà, cha, mẹ, con, vợ, chông, anh, chi, em ruột của<br>người ủy quyện thị văn bản ủy quyện không phải công chúng, chúng<br>thực chome chối cố tết tết chung chiến cáng chúng. | 1          | Chọn tập tin-             | ]        | C Ký số                      |
|   | <ul> <li>Gián tảo công chứng)</li> <li>Gián tảo công chứng)</li> <li>Gián tảo công chứng)</li> <li>Gián tảo chủng minh nơi cu trú cuối cùng của người chết để xác định thẩm quyền (trong giai đoạn Cơ sở dữ liệu quốc gia về dân cư và Cơ sở dữ liệu hộ tịch điện từ toàn quốc chựa được xây dựng xong và</li> </ul>             | 1          | Chọn tệp tin-             |          | G Ký số                      |
|   | thực hiện thông nhất trên toàn quốc) (giảy từ phải xuất trình, gửi hồ<br>sơ qua hệ thống bưu chính thì phải gửi kêm theo bản sao có chứng<br>thực) (Bản sao công chứng)                                                                                                    |            |                           |          |                              |
|   | Trường hợp không xác định được nơi cư trú cuối cùng của người<br>chết thì xuất trình giấy tô chứng minh nơi người đó chết hoặc nơi<br>phát hiện thi thể của người chết (giấy tô phải xuất trình, gửi hồ sơ<br>qua hệ thống bưư chính thị phải gủi kèm theo bản sao có chứng                                                      | -          | Chọn tập tin-             |          | 🕝 Ký số                      |

#### & Thông tin khác

Cá nhân hoặc tổ chức có thể bổ sung thêm thông tin hồ sơ của mình hoặc các tệp tin khác có liên quan

| Tệp tin tải lên có dung lượng kh<br>Về việc 🗥 | nông quá 6MB |      |                                         |                 |
|-----------------------------------------------|--------------|------|-----------------------------------------|-----------------|
| Thủ tục đâng kỷ khai từ                       |              |      |                                         |                 |
| Ghỉ chủ                                       | Giấy tờ khác |      |                                         | li.             |
|                                               |              | + -  | Chon tếp tin+                           |                 |
|                                               |              | (+ - | Chọn tệp tin+                           |                 |
|                                               | <i>III.</i>  | + -  | Chọn tệ <mark>p</mark> tin <del>+</del> |                 |
|                                               | Giấy tờ khác |      |                                         |                 |
|                                               | Chọn tếp tin |      |                                         |                 |
|                                               |              |      |                                         |                 |
|                                               |              | (10) | ⇒ Đốn                                   | g ý và tiếp tục |

- Bước 7: Chọn hình thức nhận kết quả (11). Nhấn "Đồng ý và tiếp tục" (12)

| Nơi tiếp nhận hỗ sơ                                                                                                    | UBND Phường Mỹ Bình                                                                                                    |                                                       |
|----------------------------------------------------------------------------------------------------|----------------------------------------------------------------------------------------------------|-------------------------------------------------------|
| Thời gian giải quyết                                                                                                    | 8 giớ                                                                                                    |                                                       |
| <ul> <li>Hình thức nhận kốt quả<br/>á nhân hoặc tổ chức chọn nơi nhận h<br/>ông qua bưu điện, các chi phí gửi kết</li> </ul>        | ồ sơ khi đã giải quyết xong. Đối với trường hợp nhờ bưu điện phát trã kết q<br>quả sẽ do <b>bưu điện</b> hoậc <b>cơ quan giải quyết</b> quy định. | uả thì kết quã hổ sơ sẽ được gữi đến địa chỉ bên dưới |
| Hình thức nhận kết quả<br>á nhân hoặc tổ chức chọn nơi nhận h<br>ông qua bưu điện, các chi phi gừi kết<br>inh thức nhận kết quả (*) | ồ sơ khi đã giải quyết xong. Đối với trường hợp nhờ bưu điện phát trả kết q<br>quả sẽ do <b>bưu điện</b> hoặc <b>cơ quan giải quyết</b> quy định. | uả thì kết quả hổ sơ sẽ được gửi đến địa chỉ bên dưới |

- **Bước 8:** Nhập mã xác nhận và đánh dấu và ô "Tôi xin chịu trách nhiệm trước pháp luật về lời khai trên (13). Nhấn nộp hồ sơ (14).

| 🗅 Thành phần hồ sơ<br>(Hồ sơ không có giấy tờ kèm theo) |                                                 |               |                        |
|---------------------------------------------------------|-------------------------------------------------|---------------|------------------------|
| 👉 Thông tin khác                                        |                                                 |               |                        |
| Tên giấy tờ khác                                        | Số bản                                          | File dính kèm |                        |
| Mā xác nhận 🕐                                           | ddtyw                                           | (13)          | (14)                   |
| Tồi xin chịu trách nhiệm trước phâ                      | Đỗi mã xác nhận khác<br>p luật về lời khai trên |               |                        |
| 🗲 Quay iại                                              |                                                 |               | 🖺 Lưu nổ sợ 🕝 Nộp nổ s |

## IV. Tra cứu hồ sơ

- **Bước 1:** Đăng nhập vào Cổng dịch vụ công quốc gia và chọn Thông tin cá nhân (1).

| R          | Cá<br>Kết nổ | ÔNG DỊCH VỤ CÔNG<br>Ì, cung cấp thông tin và địch vu                                       | QUỐC GIA<br>công mọi lúc, mọi nai                                  |                                         | (1)                                                                               | ▼<br>Thông tin cá nhân |
|------------|--------------|--------------------------------------------------------------------------------------------|--------------------------------------------------------------------|-----------------------------------------|-----------------------------------------------------------------------------------|------------------------|
| <b>^</b> ( | Giới thiệu   | Thông tin và dịch vụ                                                                       | Thanh toán trực tuyến                                              | Phản ánh kiến ng                        | ghị Thủ tục hành chín                                                             | • Đảng xuất            |
|            | Nhập từ      | / khoá tìm kiếm                                                                            |                                                                    |                                         | Tìm kiếm nâng cao                                                                 |                        |
|            | D            | ịch vụ công trực tuyến                                                                     | Hỗ trợ đối tượng gi<br>đại dịch CO                                 | ip khổ khăn do<br>VID-19                | Kết quả đánh giá chất lượng<br>quyết thủ tục hành chín                            | g giải<br>h            |
|            | د<br>۲       | tung cấp địch vụ còng "Giải quyết<br>ường trợ cấp thất nghiệp" trên Cốr<br>Igầy 22/04/2022 | Nộp Lệ phí trước bạ và<br>trên Cổng Dịch vụ côn<br>Ngày 00/12/2021 | thuế cả nhân Cu<br>g quốc gia tượ<br>Ng | ng cấp 7 dịch vụ công hỗ trợ đối<br>ứng gặp khỏ khắn do đại dịch<br>ởy 03/08/2021 | ,                      |
|            |              | CÔNG DÂI                                                                                   | N                                                                  | DO                                      | DANH NGHIỆP                                                                       |                        |
|            | di           | Có con nhỏ                                                                                 |                                                                    | 💋 Khởi sự kinh (                        | doanh                                                                             |                        |
|            |              |                                                                                            |                                                                    |                                         |                                                                                   |                        |

- **Bước 2:** Xem lại tổng số hồ sơ đã nộp đã hoàn thành, số hồ sơ đang xử lý (2). Xem chi tiết thủ tục hành chính đã nộp và kết quả giải quyết trực tuyến (nếu có) (3).

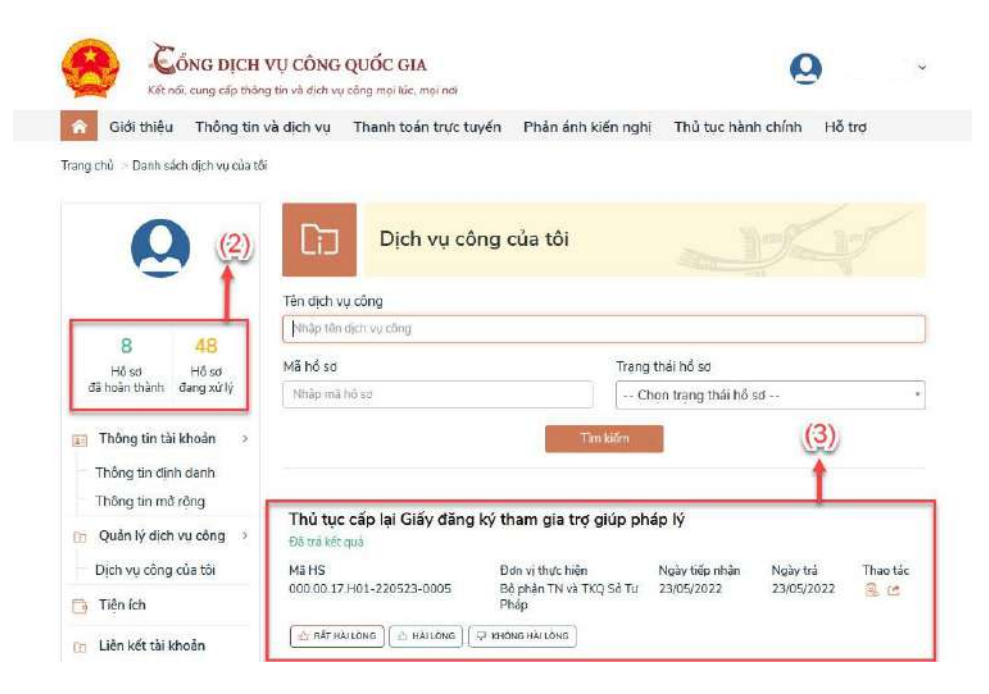

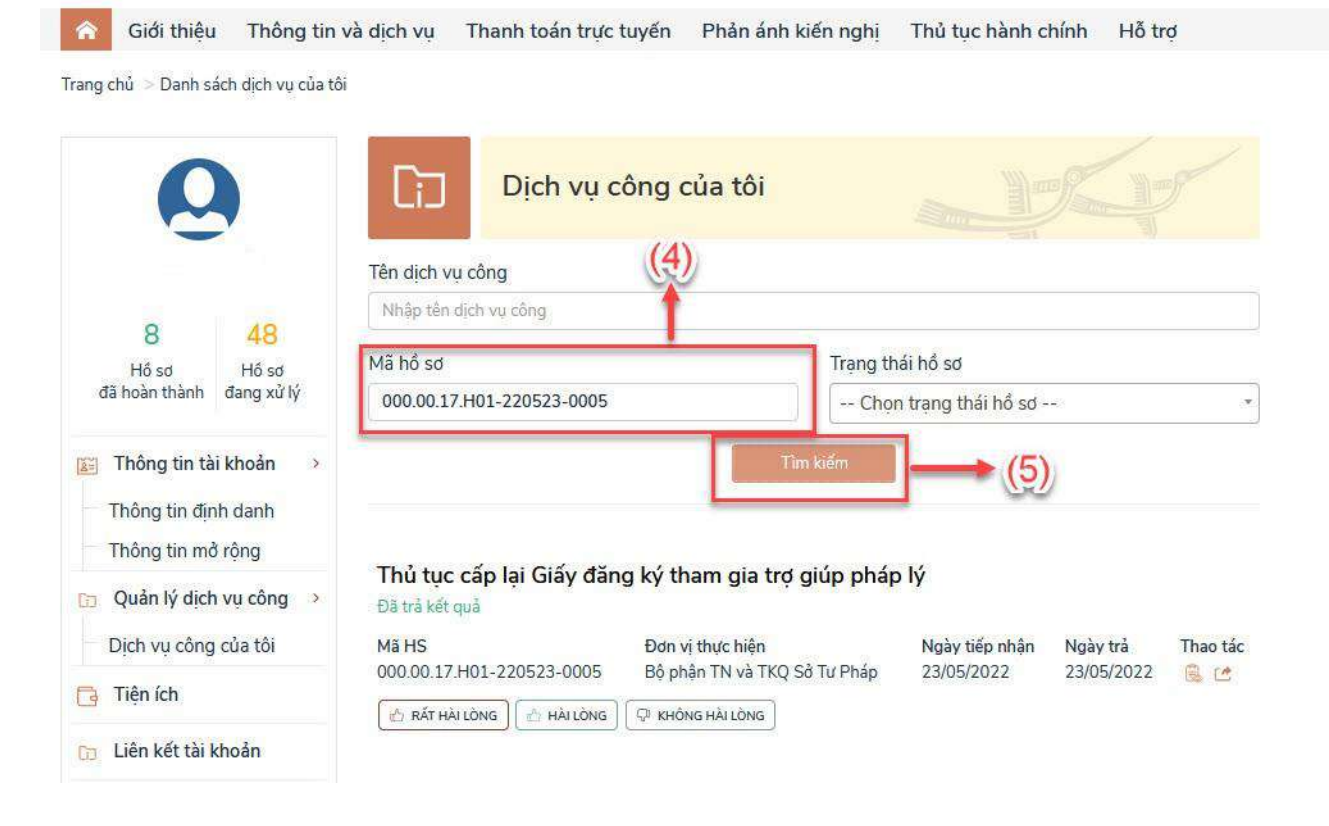

# - Bước 3: Tra cứu hồ sơ đã nộp: Nhập mã hồ sơ vào (4) và nhấn tìm kiếm (5)